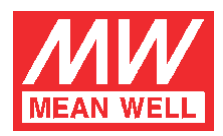

# Instructions for Inverter Monitoring Software

Index

## 1. Introduction

## 2. Installation and wiring

- 1. Accessories
- 2. Installation instructions
- Hardware
- Install software
- 3. Run software start up the monitoring menu
- 4. Operating instructions
  - 1. Setting
  - 2. Statistics
  - 3. Remote on-off
  - 4. Pause
  - 5. Release Note
  - 6. Exit

# 5. Explanation of various monitoring status

- 1. Inverter
- 2. By Pass
- 3. Solar Charge
- 4. AC Charge
- 5. Loading
- 6. LED status indication
- 7. Battery capacity

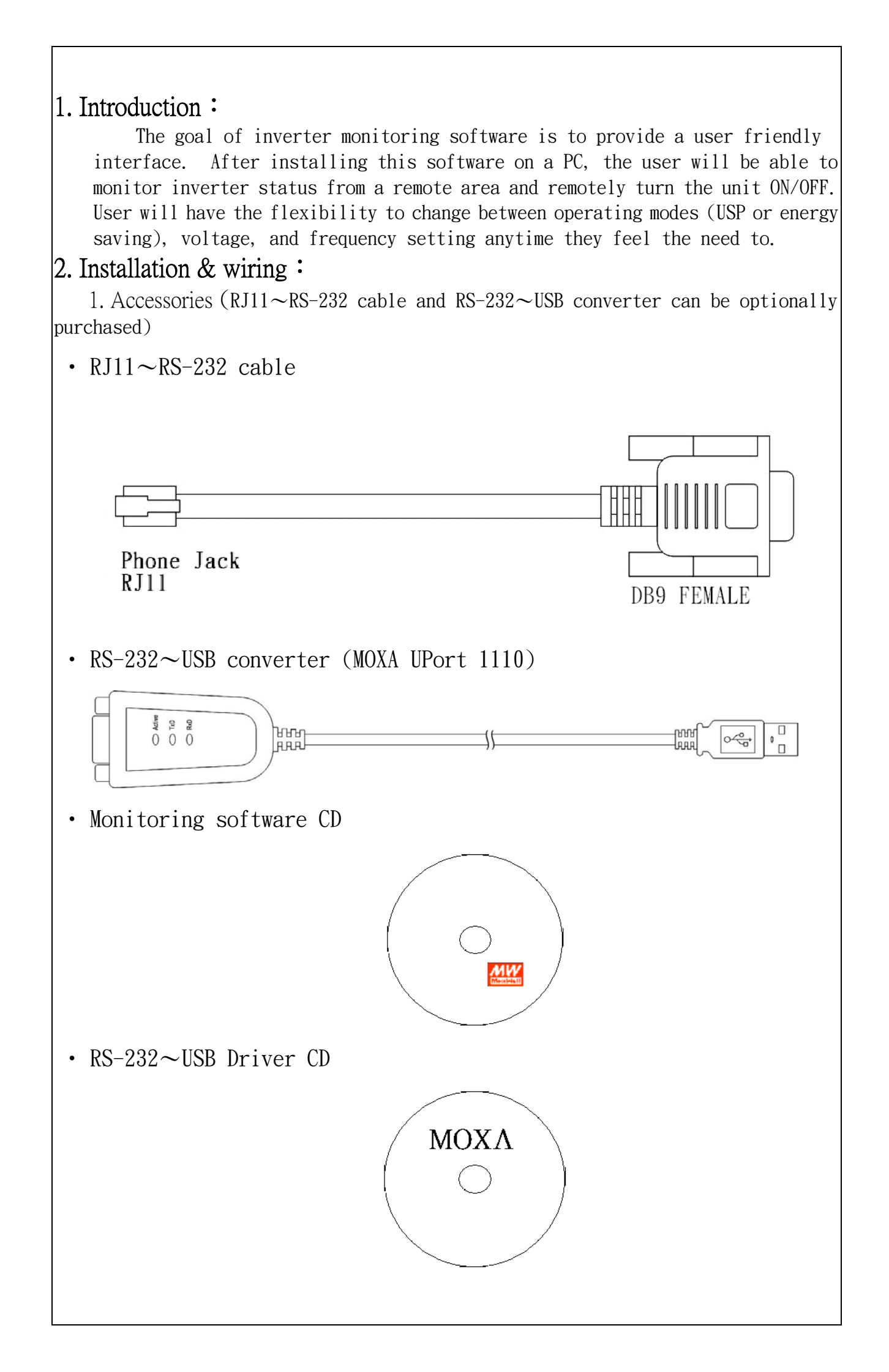

### 2. Instructions on installation

### • Hardware assembly

### (A) PC/Notebook with RS-232 COM port

First make sure the inverter is operating normally then attach the RJ-11 - RS-232 cable between the inverter (RJ-11) and PC (RS-232). Refer to the diagram below:

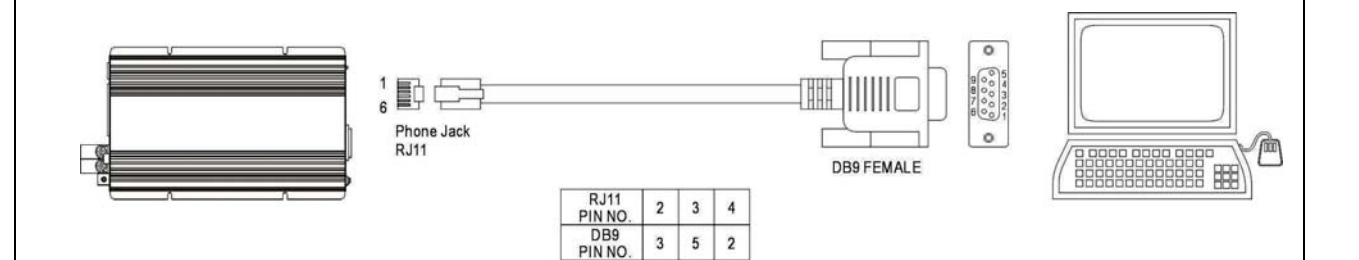

### (B) PC/Notebook with USB COM port

In case the PC/Notebook does not provide RS-232 COM port and only has USB available, an USB - RS-232 converter can be used. The RS-232 - USB converter and RS-232 - RJ-11 cable can first be connected in series before connecting between inverter (RJ-11) and PC/notebook (USB). Refer to the diagram below:

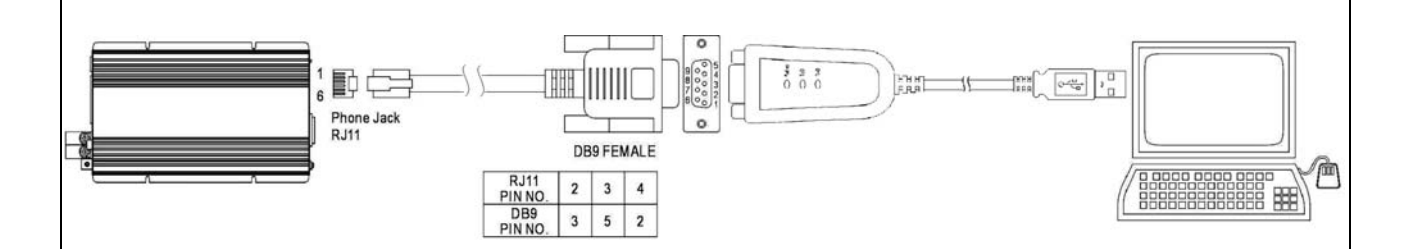

When a MOXA converter is used to achieve connection between inverter and PC, the PC should be powered-on first before inserting the USB end of the MOXA converter, otherwise proper communication link can not be made.

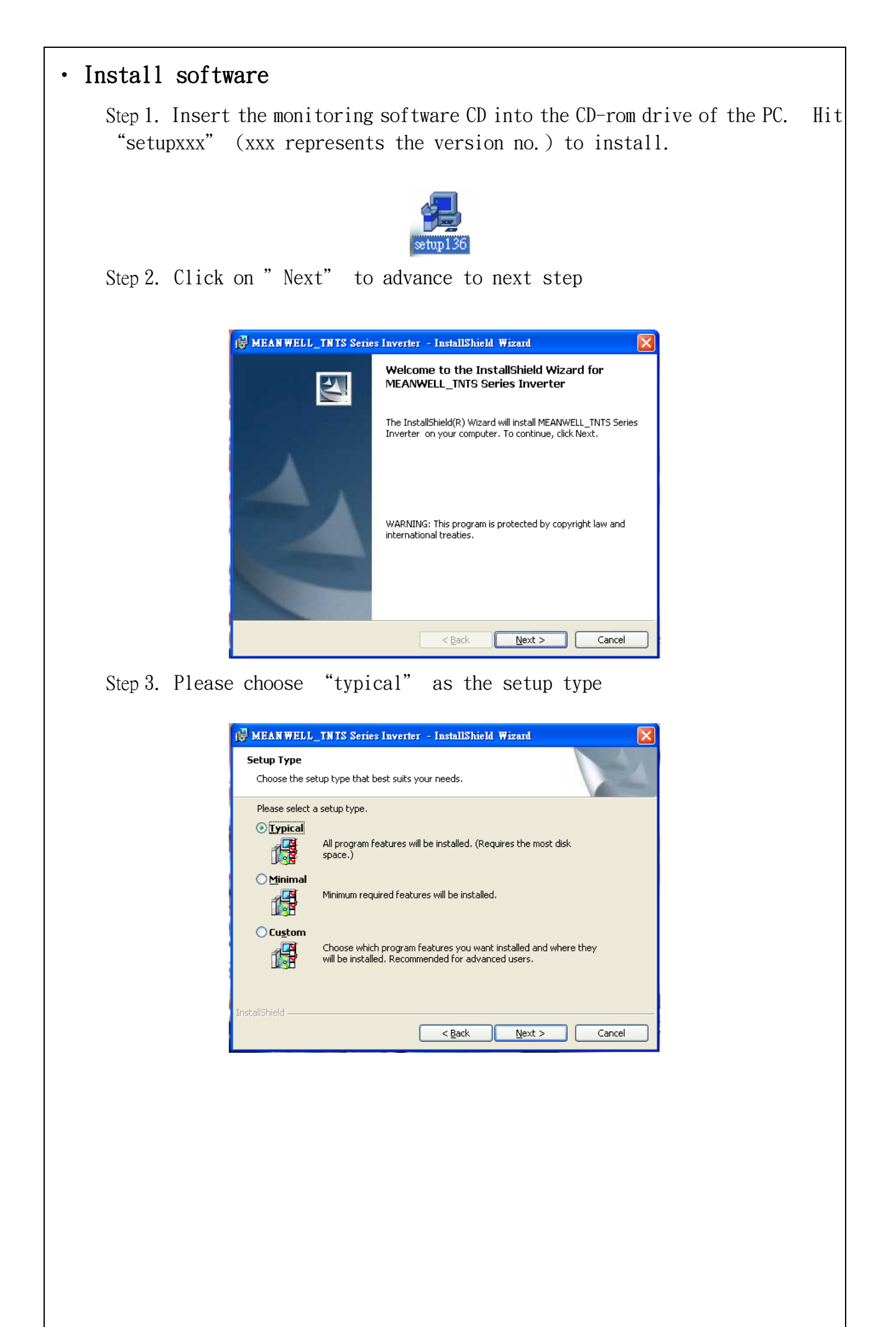

| 18 | MEANWELL_TNTS Series Inverter - InstallShield Wizard                                                               |
|----|----------------------------------------------------------------------------------------------------|
|    | Ready to Install the Program                                                                                       |
|    | The wizard is ready to begin installation.                                                                         |
|    | If you want to review or change any of your installation settings, click Back. Click Cancel to<br>exit the wizard. |
|    | Current Settings:                                                                                                  |
|    | Setup Type:                                                                                                    |
|    | Typical                                                                                                    |
|    | Destination Folder:                                                                                                |
|    | C:\Program Files\meanwell\tnts103\                                                                                 |
|    | User Information:                                                                                                  |
|    | Name: PC 196                                                                                                    |
|    | Company: MW                                                                                                    |
|    |                                                                                                    |

Step 5. When installation is complete, click-on "Finish" to close window

| 🛃 MEAN WELL_INIS Serie | s Inverter – InstallShield Wizard 🛛 🔀                                                                                      |
|------------------------|----------------------------------------------------------------------------------------------------|
| S                      | InstallShield Wizard Completed                                                                                             |
|                        | The InstallShield Wizard has successfully installed<br>MEANWELL_TNTS Series Inverter . Click Finish to exit the<br>wizard. |
|                        | < Back <b>Finish</b> Cancel                                                                                                |

X This software is only suitable for Microsoft operating system. It is not compatible with Linux.

≫ If USB - RS-232 converter is required, please remember to install the driver software for the MOXA USB converter.

## 2. Run software - start up the monitoring menu:

After the monitoring software is installed, a short-cut will appear on the Window desktop. Click-on the following icon to run the software.

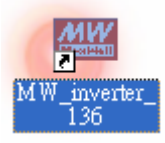

#### 1. Establish communication:

While starting the monitoring software, a communication check between the inverter and PC/notebook will automatically be performed. When inverter is detected, the monitoring menu will pop up:

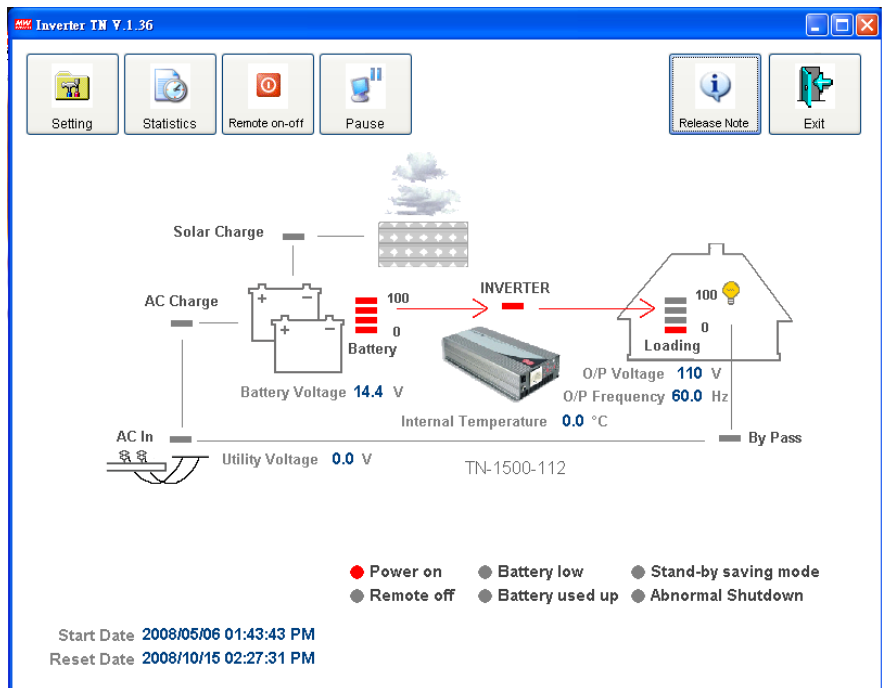

#### 2. Communication failure:

If there is a failure in communication, the message "inverter not found" will be displayed:

| 1 5                                               |                              |
|---------------------------------------------------|------------------------------|
| Mill Inverter Checking ¥1.36                      |                              |
| COM1 y 9600 y Check                               |                              |
| In∨erter not found !!                             |                              |
|                                                   |                              |
|                                                   |                              |
|                                                   |                              |
|                                                   |                              |
|                                                   |                              |
| ypass error: First make sure the COM port setting | ng are the same for both the |
| tware and PC/notebook. This can be done by a      | checking the PC's hardware   |
|                                                   |                              |

manager. Also, check for possible loose cable connection.

| . Operating instructions:                                                                                                    |  |  |  |  |
|----------------------------------------------------------------------------------------------------|--|--|--|--|
| 1. Setting: Click to enter setting menu (gray background means that particular                                                     |  |  |  |  |
| setting is not adjustable)                                                                                                    |  |  |  |  |
| Setting                                                                                                    |  |  |  |  |
| 🕮 Inverter Setting                                                                                                    |  |  |  |  |
| File Name D:WORKFILE/FOUNG_TEST/TN-1500/BTLD_TEST/DOC/TNF/TN_1KE                                                                   |  |  |  |  |
| Model name TN-1500-112                                                                                                    |  |  |  |  |
| Revision REV:1.10                                                                                                    |  |  |  |  |
|                                                                                                    |  |  |  |  |
| Voltage         V         Floating Volt.         13.3         V         13.0V         13.5V                                        |  |  |  |  |
| Frequency 60 Hz Alarm Volt. 11.3 V 11.0V ~ 11.5V                                                                                   |  |  |  |  |
| Stand-by saving mode ○ On ⊙ Off Shutdown Volt. 10.5 V 10.0V ~ 11.0V<br>Energy saving mode ⊙ On Transfer Volt. 11.0 V 11.0V ~ 12.0V |  |  |  |  |
| UPS mode O on                                                                                                    |  |  |  |  |
| Comm Ports 1 Bauds Rate 9600                                                                                                    |  |  |  |  |
| Read         Write         Load         Test         Exit                                                                          |  |  |  |  |
| Read OK!!                                                                                                    |  |  |  |  |
| File Name:                                                                                                    |  |  |  |  |
| Directory for loading in a file.                                                                                                   |  |  |  |  |
| Inverter model                                                                                                    |  |  |  |  |
| Manufacture:                                                                                                    |  |  |  |  |
| Product manufacturer (Mean Well).                                                                                                  |  |  |  |  |
| Revision:                                                                                                    |  |  |  |  |
| Inverter firmware version                                                                                                    |  |  |  |  |
| Inverter IP/OP type                                                                                                    |  |  |  |  |
| Voltage:                                                                                                    |  |  |  |  |
| Output voltage selection. User can choose between 100/110/115/120V or 200/220/230/240V $\circ$                                     |  |  |  |  |
| Frequency:                                                                                                    |  |  |  |  |
| Output frequency selection. User can choose between 50Hz or 60Hz °                                                                 |  |  |  |  |
| It can be activated to save battery power when no load is connected (<=5W).<br>The factory setting is ON.                          |  |  |  |  |
|                                                                                                    |  |  |  |  |

```
Energy saving mode:
  Solar input will have priority (either energy saving or USP can be selected)
UPS mode:
  AC utility will have priority (the factory default is UPS mode, mode
  adjustment can easily be made depending on actual operating requirement)
Equalization Volt. :
  Quick charge voltage. It is user adjustable.
Floating Volt. :
  Fully charged voltage. It is user adjustable.
Alarm Volt. :
  Alarm for battery under voltage. It is user adjustable.
Shutdown Volt. :
  Battery low shutdown.
                        It is user adjustable.
Transfer Volt. :
  The by pass battery voltage for energy saving mode.
Comm Ports:
  PC to TN-1500 COM port setting. Both software and hardware must match.
Bauds Rate:
  Date transfer rate. The factory default is 9600.
Read :
  To check current setting of the inverter, click-on the Read icon and
  inverter status will be displayed on screen.
Write:
  Click-on Write to write new setting into the inverter. User must wait 10
  seconds for the inverter to restart before execution other commands.
Load:
  Load previously saved setting file (*. TNF)
Test :
  After loading in a file by clicking the Load icon, the Test function can
  be performed to check if current inverter settings and the loaded settings
  are the same.
Exit:
  Exit setting menu
Note: When implementing the Read / Write command, if EEPROM ERROR message
       appears, first make sure whether the inverter is in the stand-by saving
       mode or not. If yes, disabling the saving mode will allow proper
       execution of the Read / Write command.
```

Explanation: User will be able to change the equalization, float, alarm, and shutdown setting for the battery as long as it is within the predefined range. When the range is exceeded a warning message will appear on screen (see below). Correction must be made prior to writing in the new setting. Note Range must between 13.5V ~ 15.0V 確定 2. Record of data communication (Statistics) : Click to enter Statistics menu. Statistics M Inverter Statistics Start Date 2008/05/06 01:43:43 PM Reset Date 2008/10/15 02:27:31 PM Inverter time rate 41.8 % Inverter time rate 0 % Bypass time rate 0.4 % Bypass time rate 1.3 % Shut Down rate Shut Down rate 57.8 % 100 % Solar time rate Solar time rate 0.0 % 0.0 % Loading average Loading average 19.3 % 23.8 % RESET EXIT Start Date (Installation date): Statistics is accumulated from the day of installation. Reset Date: The restart date for data accumulation. Restart occurs when the RESET icon is pressed or when the inverter shuts down and restarts. Inverter time rate: Inverter mode percentage Bypass time rate: Bypass mode percentage Shutdown rate: Shutdown mode percentage Solar time rate: Solar mode percentage Loading average : Loading percentage

✗ Inverter mode + Bypass mode + Shutdown mode = 100%

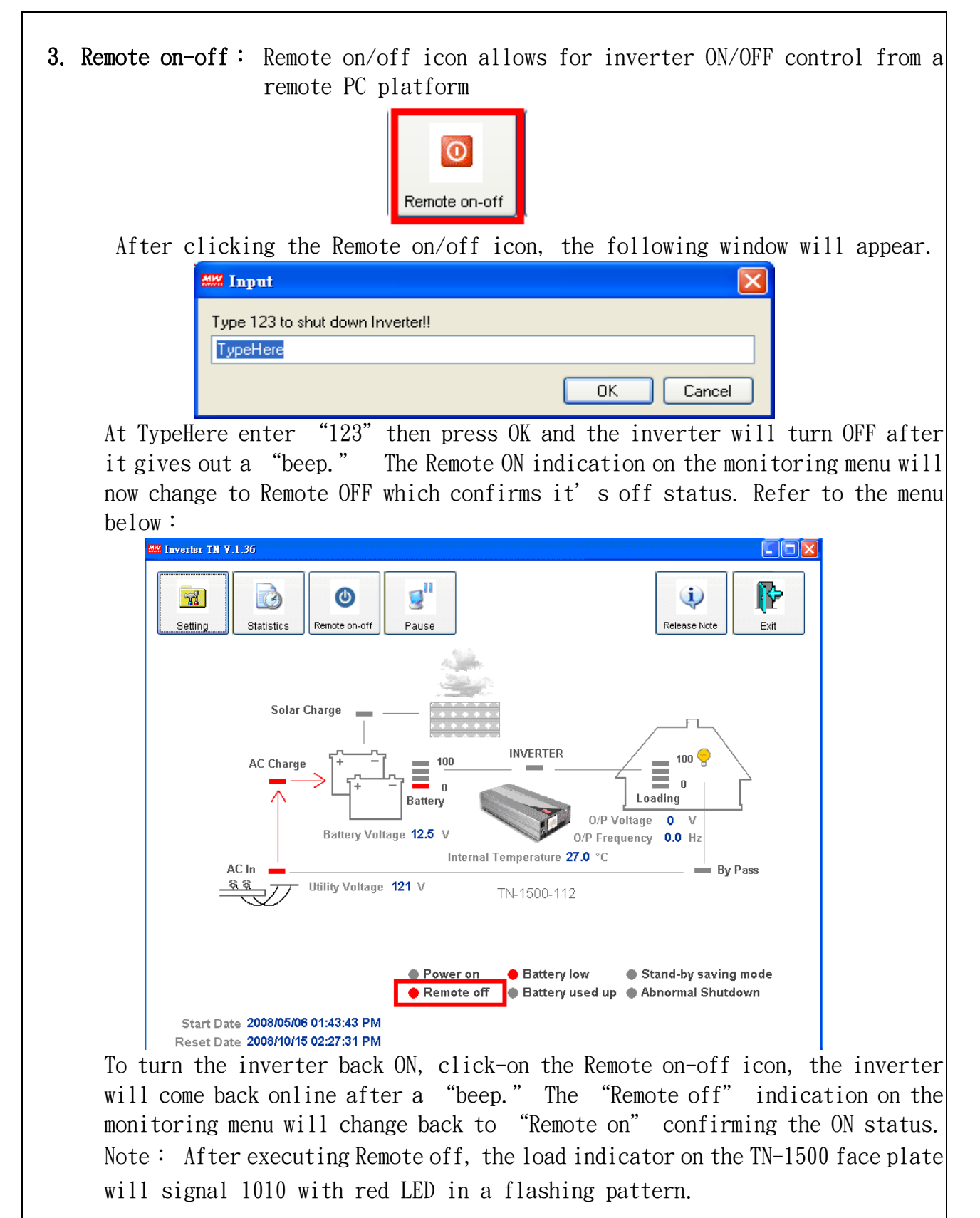

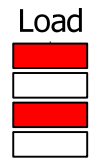

**3.** Pause: Click on the Pause icon to freeze monitoring of inverter. To continue, click on the icon once more.

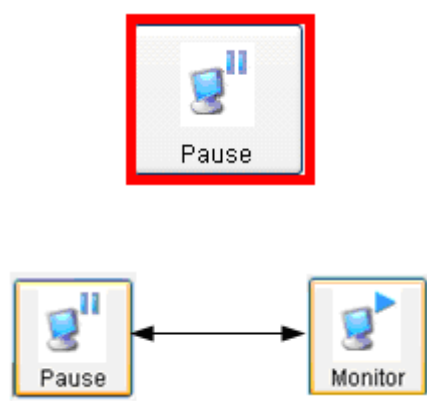

5. Release Note: Click for software info.

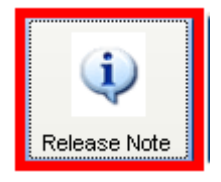

6. Exit: Click to exit software program.

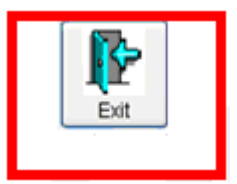

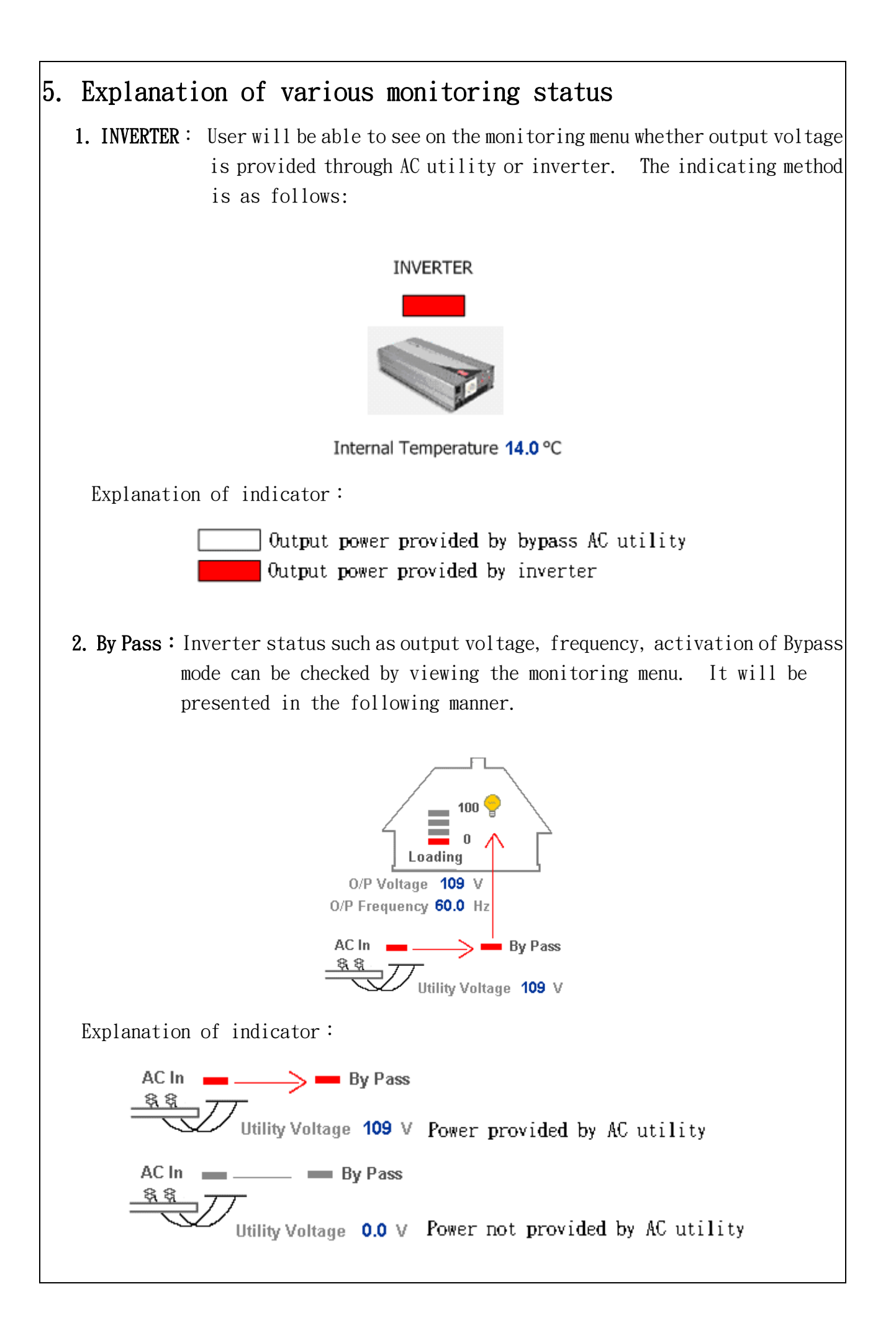

4. Solar Charge: On a clear day, the symbol "bright sun" will appear on the monitoring menu letting the user know that battery charging is provided through the solar panel. On a cloudy day, the symbol "clouds" will appear on the monitoring menu letting the user know that the solar panel has ceased charging the battery.

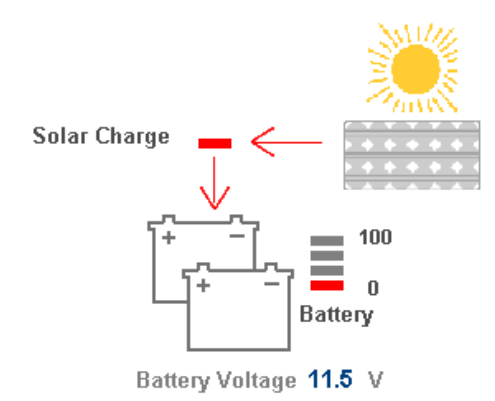

Explanation of indicator:

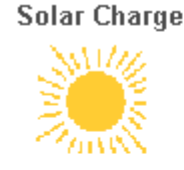

Solar charger is charging the battery

Solar Charge

Solar charger is not charging the battery

**5.** AC Charge: User can check the monitoring menu to see if the AC charger is activated. It will be presented in the following manner.

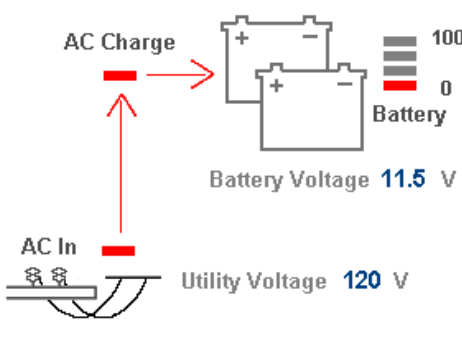

Explanation of indicator:

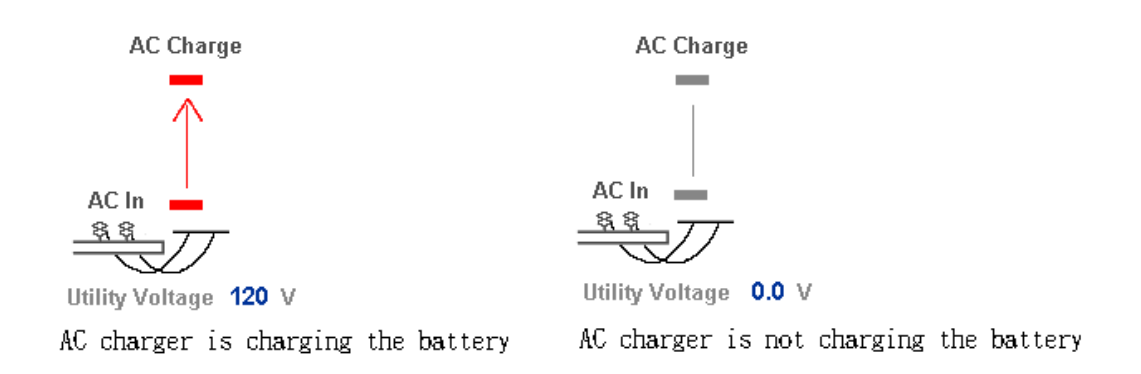

5. Loading: To check loading status, the following diagram can be found on the monitoring menu which shows load percentage.

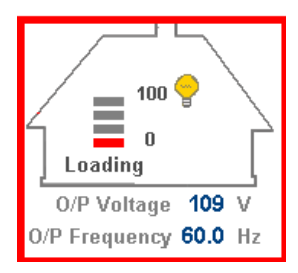

#### Explanation of indicator:

| Indicator  | LED 1 ON | LED 1 ~ 2 ON | LED 1 ~ 3 ON | LED 1 ~ 4 ON |
|------------|----------|--------------|--------------|--------------|
| display    |          |              |              |              |
| Load usage | 0 ~ 30%  | 30 ~ 50%     | 50 ~ 75%     | 75 ~ 100%    |

- 6. Light indication : Indicator of various inverter statuses and battery condition can be found in the monitoring menu. Details are as below.
  - Power on
     Battery low
     Stand-by saving mode
     Remote off
     Battery used up
     Abnormal Shutdown

Explanation of indicator:

| Indicator |                      | Explanation                                                   |
|-----------|----------------------|---------------------------------------------------------------|
|           | Power on             | Inverter activated.                                           |
| Ο         | Remote Off           | Remote ON/OFF control.                                        |
| Ο         | Battery low          | When battery capacity too low, inverter buzzer will activate. |
| 0         | Battery used up      | When battery is used up, inverter will terminate the output.  |
| 0         | Stand-by saving mode | No load (≦5₩) saving mode                                     |
| Ο         | Abnormal Shutdown    | Shutdown protection for inverter mode,                        |
|           |                      |                                                               |

7. Battery: To check battery status, the following diagram can be found on the monitoring menu which shows battery capacity in percentage.

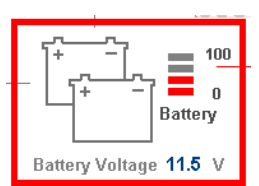

#### Explanation of indicator:

| Indicator | LED 1 ON | LED 1 ~ 2 ON   | LED 1 ~ 3 ON | LED 1 $\sim$ 4 ON |
|-----------|----------|----------------|--------------|-------------------|
| display   |          |                |              |                   |
| Battery   | 0 ~ 25%  | $26 \sim 50\%$ | 51 ~ 75%     | $76 \sim 100\%$   |
| capacity  |          |                |              |                   |